## STATISTIQUES MÉTÉO GÉNÉRER UN GRAPHIQUE À PARTIR DU TABLEUR LIBRE OFFICE CALC

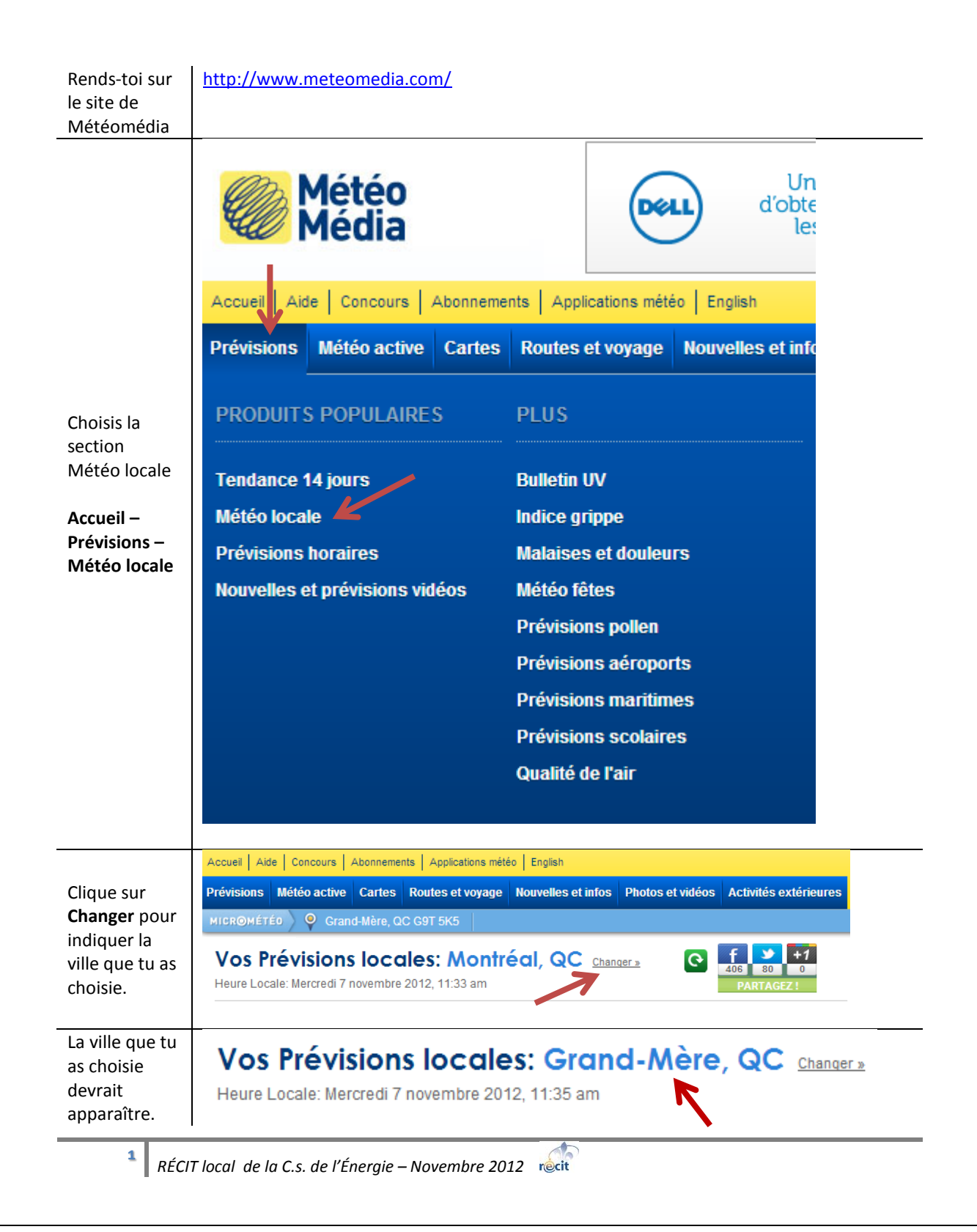

|                                                             | Tendance à                                                                                                    | Émis le : Mercredi 7 novembre 2012, 11:00, HNF |                        |                            |                   |                    |                            |                       | Jour                                                         |                         |                      |                         |                      |                 |
|-------------------------------------------------------------|----------------------------------------------------------------------------------------------------|------------------------------------------------|------------------------|----------------------------|-------------------|--------------------|----------------------------|-----------------------|--------------------------------------------------------------|-------------------------|----------------------|-------------------------|----------------------|-----------------|
|                                                             |                                                                                                    | Jeudi<br>8 novembre                            |                        | Vendredi<br>9 novembre     |                   | <b>S</b><br>10 r   | Samedi<br>10 novembre      |                       | Dimanche<br>11 novembre                                      |                         | Lundi<br>12 novembre |                         | Mardi<br>13 novembre |                 |
|                                                             | Conditions<br>de                                                                                                    | 10                                             |                        | 100                        |                   |                    | 100                        |                       | tion .                                                       |                         | 10                   |                         | <i>~</i>             |                 |
| Déroule ton                                                 | <u>6 h à 18 h</u>                                                                                                    | <u>6 h à 18 h</u><br>Ciel variable             |                        |                            |                   |                    | $\checkmark$               |                       |                                                              |                         | and a                |                         | 0000                 |                 |
| écran vers le<br>bas et rends-<br>toi dans la               |                                                                                                    |                                                |                        | Généralement<br>ensoleillé |                   | Gén<br>er          | Généralement<br>ensoleillé |                       | Nuageux avec<br>éclaircies et<br>averses de<br>neige isolées |                         | Ciel variable        |                         | Faible pluie         |                 |
| section                                                     | <u>P.D.P.</u>                                                                                                    | 30 %                                           |                        | 20 %                       |                   |                    | 20 %                       |                       | 40 %                                                         |                         | 30 %                 |                         | 90 %                 |                 |
| Tendance à                                                  | T. Max                                                                                                    | T. Max 3 °C                                    |                        | 4 °C                       |                   |                    | 3 °C                       |                       | 8 °C                                                         |                         | 12 °C                |                         | 7 °C                 |                 |
| long terme.                                                 | T. ressentie                                                                                                    | -3                                             |                        | -2                         |                   |                    | -1                         |                       | 2                                                            |                         | 6                    |                         | 4                    |                 |
|                                                             | T. Min                                                                                                    | -5 °C                                          |                        | -6 °C                      |                   |                    | -3 °C                      |                       | -1 °C                                                        |                         | 2 °C                 |                         | 3 °C                 |                 |
| bouton                                                      | Vents                                                                                                    | N 15 km/h                                      |                        | O 10 km/h                  |                   | NO                 | NO 5 km/h                  |                       | S 10 km/h                                                    |                         | S 10 km/h            |                         | SO 15 km/h           |                 |
| Statistiques                                                | <u>Pluie 24 H.</u>                                                                                                    | -                                              |                        | -                          |                   |                    | -                          |                       | -                                                            |                         | moins de 1<br>mm     |                         | près de 5 mm         |                 |
|                                                             | Neige 24 H.                                                                                                    | -                                              |                        |                            |                   | moir               | moins de 1 cm              |                       | moins de 1 cm                                                |                         | -                    |                         | -                    |                 |
|                                                             | Tendance 14 jo                                                                                                    | ours Arch                                      | ives n                 | nétéo 🛛                    | Statistiq         | ues C              | artes m                    | étéo                  | Prévisior                                                    | ns vidé                 | D                    |                         |                      |                 |
| Choisis un des                                              | Température (°C) Plus de statistiques sur les température                                                                                                    |                                                |                        |                            |                   |                    |                            |                       |                                                              |                         |                      | ératures                |                      |                 |
| deux tableaux                                               |                                                                                                    |                                                | J                      | F                          | м                 | Α                  | м                          | J                     | J                                                            | A                       | S                    | 0                       | N                    | D               |
| Température                                                 | Maximur                                                                                                    | n moyen                                        | -7,5                   | -5,1                       | 1,3               | 9,6                | 17,5                       | 22,                   | 3 25                                                         | 23,6                    | 17,7                 | 10,5                    | 2,8                  | -4,6            |
| ou<br>Précipitations                                        | Minimum moyen                                                                                                    |                                                | -19,2                  | -17,2                      | -10,5             | -1,4               | 4,8                        | 9,7                   | 12,6                                                         | 11,4                    | 6,4                  | 0,8                     | -5,1                 | -14,6           |
| Sélectionne<br>les 4<br>premières                           | Moy<br>tem                                                                                                    | Moyenne de<br>température                      |                        | -11,2                      | -4,6              | 4,1                | 11,2                       | 16                    | 18,8                                                         | 17,5                    | 12,1                 | 5,6                     | -1,2                 | -9,6            |
|                                                             | Record de haut<br>maximum                                                                                                    |                                                | 7,2                    | 8,5                        |                   |                    | 32,8                       |                       |                                                              | 34,5                    | 30,6                 | 24,4                    |                      | 11              |
| rangees du<br>tableau                                       | Date                                                                                                    |                                                | 11 jan<br>1980         | 22 fév<br>1981             | 24 mars<br>1987   | 27 avril<br>1990   | 22 mai<br>1977             | 15 ju<br>198          | uin 08 juillet<br>8 1981                                     | 04 aoû<br>1988          | t 02 sep<br>1973     | 02 oc<br>1968           | t 03 nov<br>1990     | 04 déc<br>1982  |
| Place cette<br>sélection dans                               | <b>Presse-papier</b> : fonctionnalité qui permet de stocker des données que l'on souhaite dupliquer ou déplacer. Cette information est stockée en zone mémoire par la fonctior <i>copier</i> ou <i>couper</i> . Elle est réutilisable par la suite par l'appel de la fonction <i>coller</i> , qui replace l'objet à l'endroit désiré. |                                                |                        |                            |                   |                    |                            |                       |                                                              |                         |                      |                         |                      |                 |
| le presse-                                                  | Edition – Copier - Coller                                                                                                    |                                                |                        |                            |                   |                    |                            |                       |                                                              |                         |                      |                         |                      |                 |
| papier                                                      | Raccourcis clavier : Ctrl + C (Copier)<br>Ctrl + V (Coller)                                                                                                    |                                                |                        |                            |                   |                    |                            |                       |                                                              |                         |                      |                         |                      |                 |
| Ouvre Excell<br>ou son<br>équivalent<br>LibreOffice<br>Calc | Les captures<br>partie de la<br>des ordinate                                                                                                    | s d'écrar<br>suite bu<br>eurs de r             | i des<br>reau<br>iotre | proch<br>tique<br>CS.      | naines<br>libre e | s étapo<br>et grat | es cor<br>tuite <b>l</b>   | resp<br>. <b>ibre</b> | oondent<br>e Office                                          | : à <b>Lil</b><br>qui e | oreOff<br>est inst   | <b>ice C</b> a<br>allée | alc qu<br>sur la     | i fait<br>plupa |

<sup>2</sup> RÉCIT local de la C.s. de l'Énergie – Novembre 2012 recit

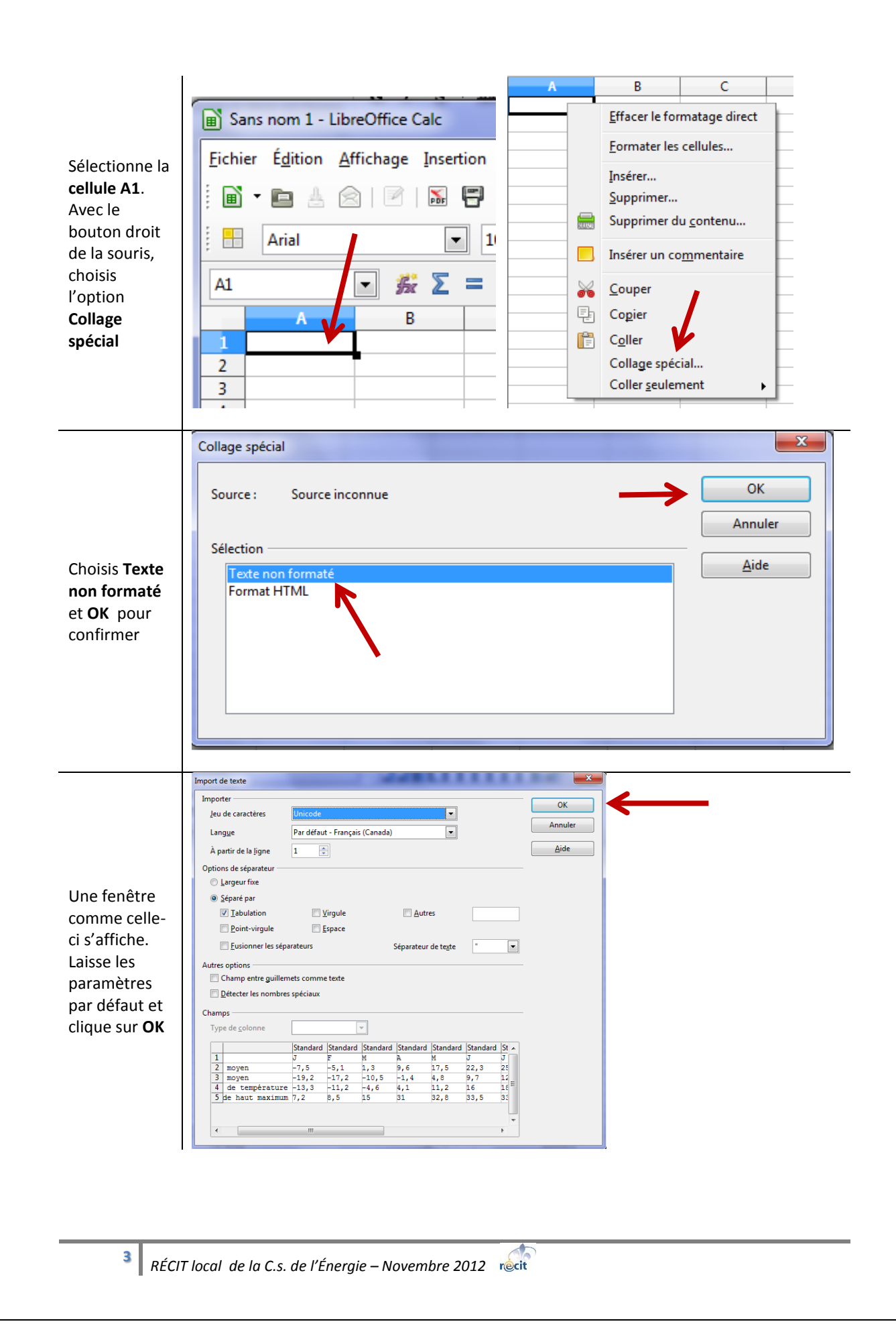

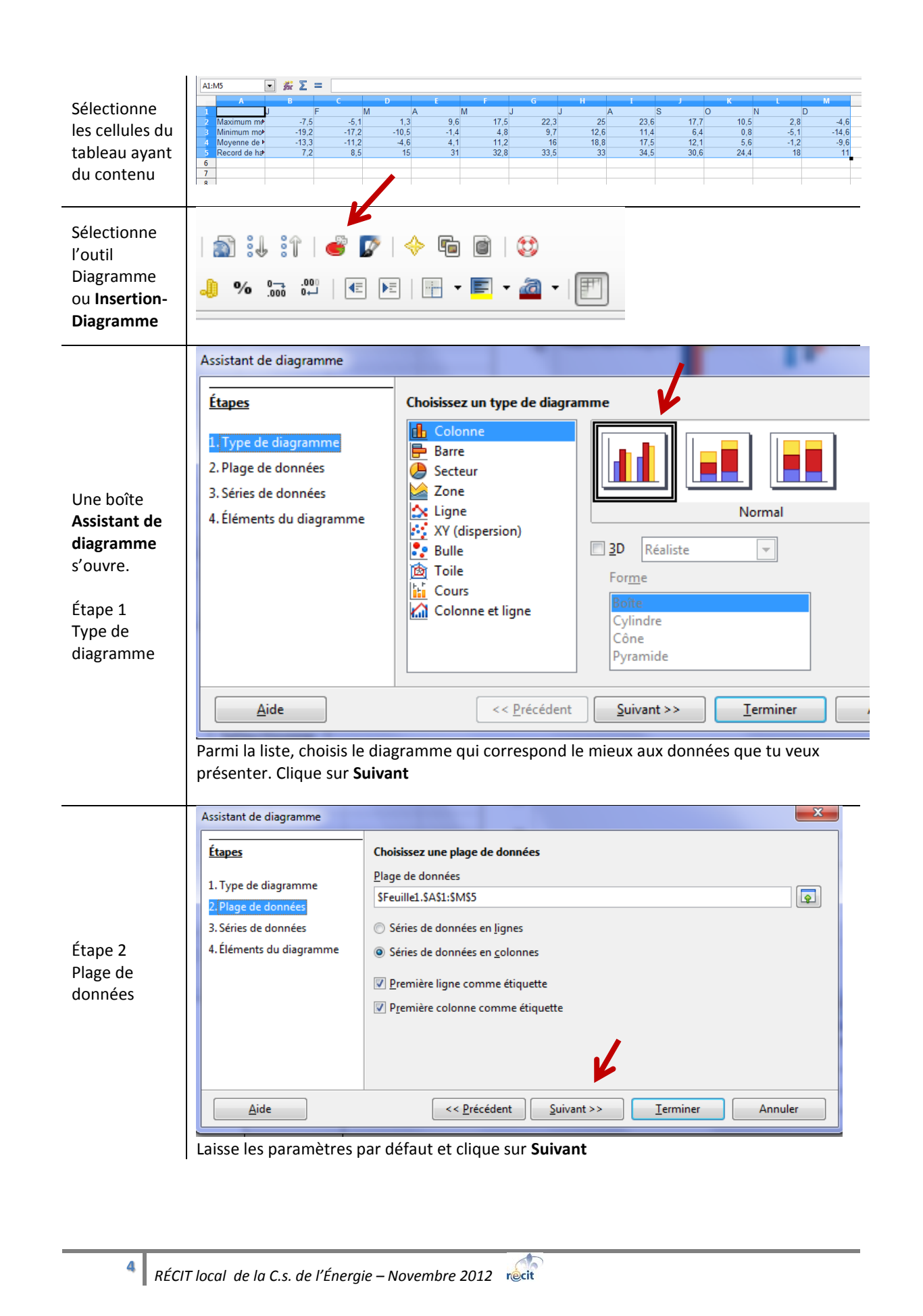

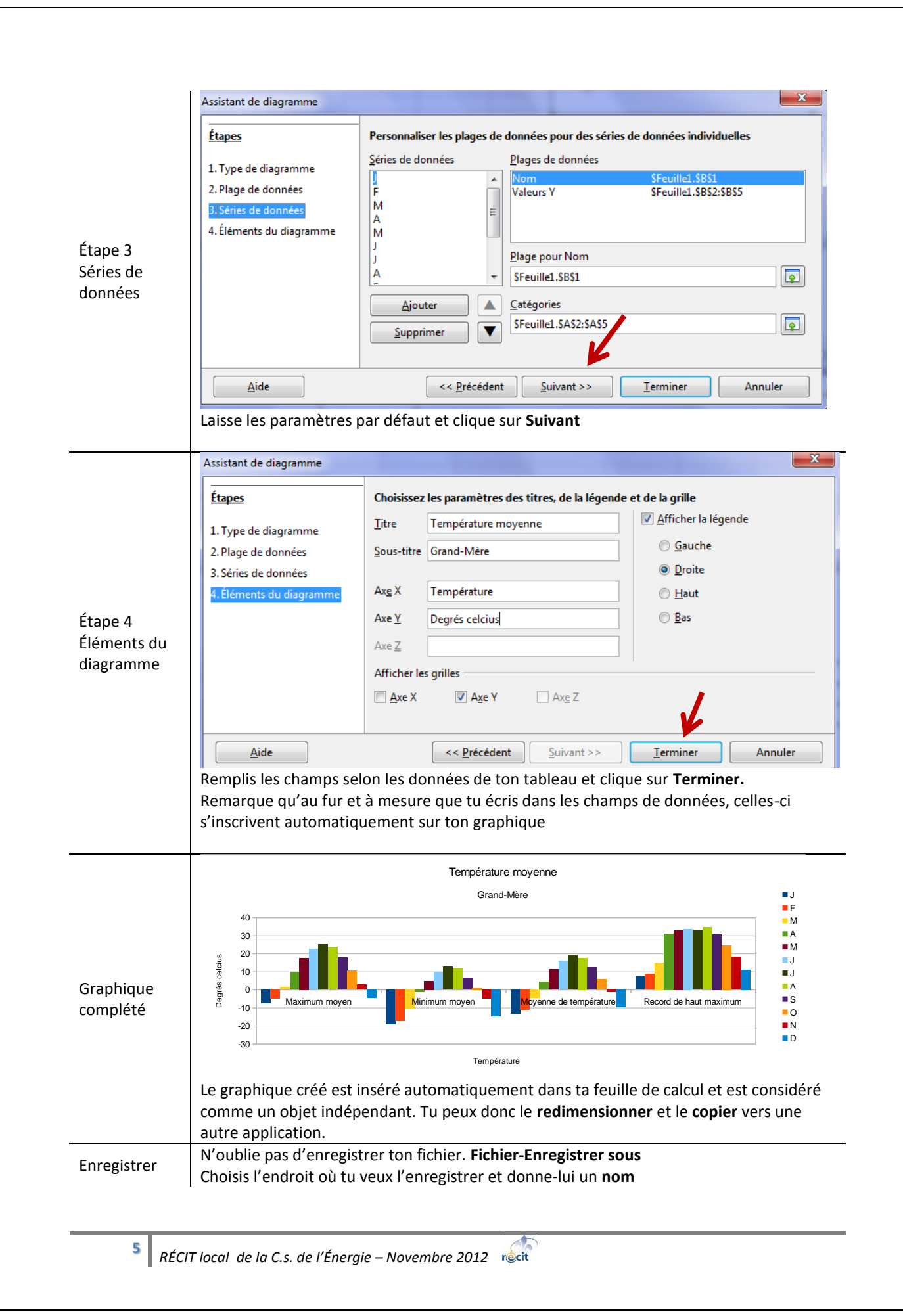